# Первоначальная настройка DAS-4192/4672 с использованием командной строки (CLI)

1. Подключитесь консольным кабелем (RS-232) к порту Console устройства. Настройка терминальной программы:

| Parameter    | Setting |
|--------------|---------|
| Baud rate    | 9600    |
| Data bits    | 8       |
| Parity       | None    |
| Start bits   | 1       |
| Stop bits    | 1       |
| Flow control | None    |

После этого в окне терминальной программы (после ввода логина/пароля) Вы должны увидеть приглашение коммандной строки: CLI#

По умолчанию логин/пароль для доступа к настройкам устройства: admin/admin CLI интерфейс имеет древовидную структуру, что будет наглядно показано ниже. Другими словами, для выполнение какой либо команды необходимо войти в нужный подраздел (ветвь), после чего выполнить саму команду.

## 2. Назначение IP адреса Uplink/Management интерфейсам:

Management интерфейс: CLI# config ip CLI(config ip)# set **nme** 192.168.10.10 255.255.255.0 OK: You have set IP address. CLI#

Uplink интерфейс: CLI# config ip CLI(config ip)# set **uge** 192.168.100.102 255.255.255.0 192.168.100.254 OK CLI(config ip)#

## Просмотр конфигурации интерфейсов:

CLI# CLI# config ip CLI(config ip)# show

UGE IP address : 192.168.100.102 subnet mask : 255.255.255.0 MAC address : 00:16:e3:96:0a:ad UGE VLAN ID : 1

NME IP address : 192.168.9.2 subnet mask : 255.255.255.0 MAC address : 00:16:e3:96:0a:ac

Gateway IP address : 192.168.100.254

## 3. Изменение значения Management VLAN ID (для Uplink интерфейса).

CLI# config mgt CLI(config mgt)# set vlan 1 OK

## Просмотр значения Management VLAN ID:

CLI(config mgt)# show management VLAN : 1 user : admin (admin)

Примечание: для управления устройством посредством Telnet или SNMP (в рамках данного примера) управляющий хост должен находиться в VLAN 1 (VID 1) и иметь IP адрес из 192.168.100.0/24 подсети, либо находиться в сети за маршрутизатором, IP адрес которого был указан при конфигурировании Uplink интерфейса в качестве шлюза. В данном примере IP адрес управляющей станции: 192.168.100.129 При этом, Ethernet порт на коммутаторе (компьютере), непосредственно подключенный к Uplink интерфейсу DAS-4192/4672 должен быть включен в VLAN 1 как Tagged.

4. Создание SNMP Community, SNMP traphost и учетной записи пользователя:

SNMP community: CLI# config snmp CLI(snmp)# add community admin rw OK

#### В данном примере было создано community «admin» с правами чтения/записи.

## Просмотр параметров созданных Community:

| public   | read-only  |
|----------|------------|
| "netman" | read-write |
| "admin"  | read-write |

Trap Station Table:CommunityVersionIP AddressCommunityVersion192.168.100.129"admin"v2c

#### Создание SNMP Traphost (хоста, на который будут поступать SNMP trap'ы): CLI# config snmp

CLI# config snmp CLI(snmp)# CLI(SNMP)# add trapstation 192.168.100.129 admin OK

CLI(SNMP)# enable trapstation 192.168.100.129 OK

# Просмотр записи trapstation:

CLI(SNMP)# show trapstation Trap Station Table: IP Address Community Version

| 192.168.100.129 | "admin" | v2c |
|-----------------|---------|-----|

#### Создание учетной записи пользователя с правами администратора:

CLI# config mgt CLI(config mgt)# add user master admin CLI(config mgt)# show

management VLAN : 1 user : master (admin)

5. Создание линейных профилей, Alarm профилей, IP профилей (управление полосой пропускания Upstream/Downstream потоков) и настройка DSL интерфейсов подписчиков.

Пояснение: по умолчанию, все DSL интерфейсы имеют статус «Down», также в системе не созданы линейные профили, Alarm профили и прочее.

# Создание профиля ADSL линии:

CLI# config profile adsl-conf CLI(config profile adsl-conf)# add line1 OK CLI(config profile adsl-conf)# enable line1 OK CLI(config profile adsl-conf)# show line1

profile [line1] status : enabled line mode : fast rate mode : adaptive

up-stream down-stream

| fast rate (n              | nin/max)       | :       | 64/297 | 76 6   | 4/29984 kbp  | S   |
|---------------------------|----------------|---------|--------|--------|--------------|-----|
| interleave                | rate (min/max) | :       | 64/2   | 2976   | 64/29984 k   | bps |
| interleave                | max delay      | :       | 0      |        | 0 ms         |     |
| interleave                | min INP symb   | ol time | ; ;    | 1/2    | 1/2          |     |
| target SNF                | R margin       | :       | 6.0    | )      | 6.0 dB       |     |
| min./max.                 | SNR margin     |         | : 0.0  | /31.0  | 0.0/31.0 dH  | 3   |
| down/up s                 | hift SNR marg  | in      | : 3.0  | 0/20.0 | 3.0/20.0 c   | lB  |
| down/up s                 | hift time      | :       | 1000/1 | 000    | 1000/1000 se | ec  |
| PSD                       | :              | 0       | .0     | 0.0 d  | Bm/Hz        |     |
| power management setting: |                |         |        |        |              |     |
| L2-mode                   | L2-min-rate I  | 2-max   | rate   | CPE I  | .3           |     |
|                           |                |         |        |        |              |     |
| manual                    | 32 kbps        | 29984   | kbps   | accep  | ted          |     |

### За описанием всех возможных опций обратитесь к полной версии руководства.

## Создание Alarm профиля:

CLI# config profile adsl-alarm CLI(config profile adsl-alarm)# add line\_al OK CLI(config profile adsl-alarm)# enable line\_al OK CLI(config profile adsl-alarm)# show line\_al

profile [line al]: enabled side-end 15min-es 15min-uas 15min-uas 1day-es 1day-uas \_\_\_\_\_ \_\_\_\_\_ \_\_\_\_\_ -----\_\_\_\_\_ 0 0 0 0 0 0 near end 0 0 0 0 0 0 far end

Выше показан профиль, созданный без параметров. За описанием всех возможных параметров обратитесь к полной версии руководства.

6. Создание IP профиля (управление пропускной способностью Upstream/Downstream потоков и очередями приоритетов ATM).

CLI# config profile ip-traffic CLI(config profile ip-traffic)# add tr OK CLI(config profile ip-traffic)# set tr 768 29984 highest drop OK CLI(config profile ip-traffic)# show tr

profile [tr] index : 1 US rate : 768 (kbps) DS rate : 29984 (kbps) VC priority : highest broadcast filter : drop

7. Привязка созданных профилей к DSL интерфейсу подписчика и активация интерфейса (в данном примере производится конфигурация 1-го DSL интерфейса 3-го модуля, находящегося в 1-ом шасси).

CLI# config port

Привязка Alarm профиля: CLI(config port)# set adsl-alarm-profile 1.3.1 line\_al OK

Привязка ADSL профиля: CLI(config port)# set adsl-conf-profile 1.3.1 line1 OK

**Активация интерфейса:** CLI(config port)# enable 1.3.1 OK

Просмотр статуса интерфейса:

CLI(config port)# show 1.3.1

port: 1.3.1 admin status : enabled oper status : down cfg. profile : "line1" alarm profile : "line\_al" traffic policing : "" circuit ID : "IP\_DSLAM-192.168.100.102-00:00:00:00:00:00 atm 3/1:0.0" remote ID : ""

Примечание: данные операции можно проводить с группой интерфейсов.

# 8. Создание VC интерфейса и привязка к VLAN.

CLI# config unicast CLI(UNICAST)# CLI(UNICAST)# add vcvlan 1.3.1 8 36 OK

CLI(UNICAST)# set servicetype 1.3.1 8 36 pppoe OK

CLI(UNICAST)# set vcvlan 1.3.1 8 35 0 tr bridged 2 1 OK

CLI(UNICAST)# enable vcvlan 1.3.1 8 36 OK

В данном примере был создан VC интерфейс (поверх 1 DSL интерфейса) со следующими параметрами: VPI: 8, VCI: 36, 802.1p priority: 0, IP traffic profile: tr, RFC2684: Bridged, VLAN ID: 2, MAC limit: 1, Service Type: PPPoE

Примечание: параметр Service Туре будет задействован только в том случае, если Service Туре Control включен глобально для выбранного LC модуля.

За более подробными инструкциями обращайтесь к руководству пользователя LCT/AMS или CLI руководству.